## **Configuration**

- Login to the ResellerClub control panel (the url will be in the email you received when you signed up with them) and then go to User Profile > Manage Profile - the value you need to note is the Reseller ID.
- 2. Still in the ResellerClub control panel, go to **Settings -> API** and enter the IP address of the server where WHMCS is installed to authorize it for API access
- 3. On the same page, note down the API Key.
- 4. Now, login to your WHMCS Administration Area
- 5. Go to Setup > Products/Services > Domain Registrars
- 6. Choose "Resellerclub" in the registrar dropdown menu and enter both the **Reseller ID** and **API Key** noted above.
- 7. Then click Save Changes